# Get on the air with FT8

How to make your first contact.

Don Steinbach – AE6PM ae6pm@arrl.net

Saratoga Amateur Radio Association 7 July 2021

1

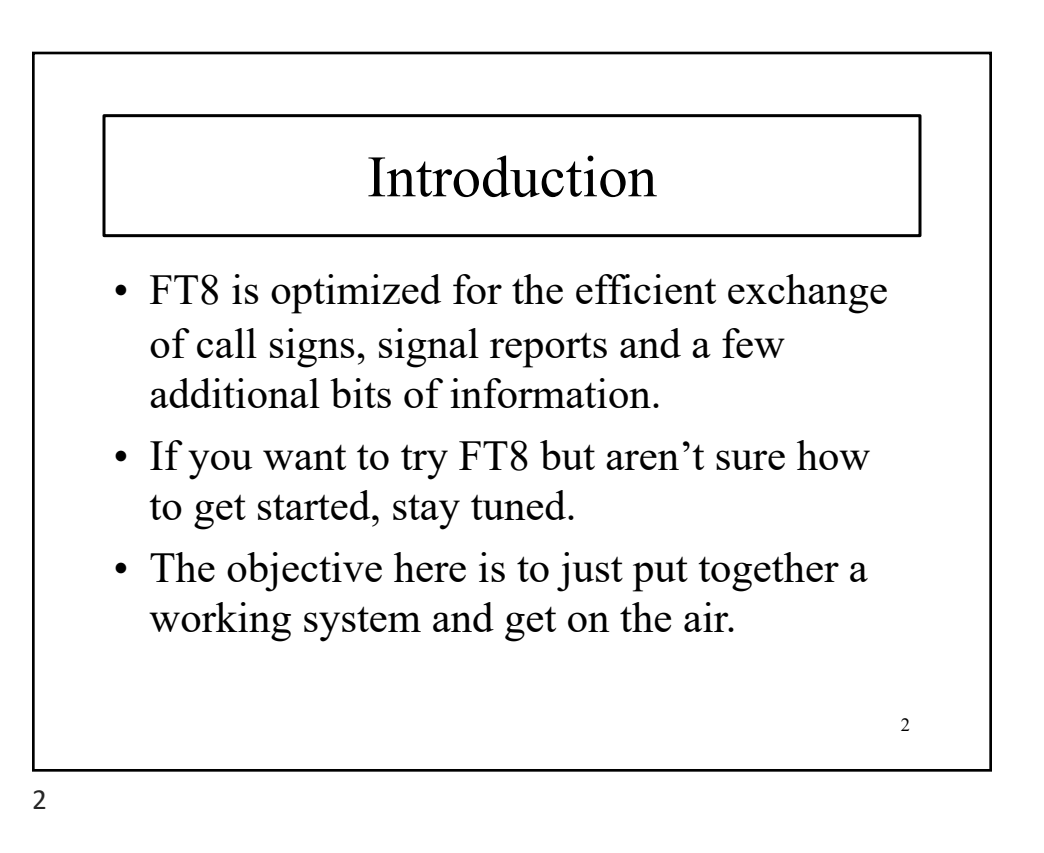

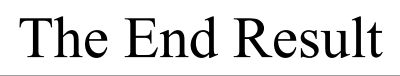

When we're finished you'll see a waterfall display (below) and a control screen (next slide) on the PC.

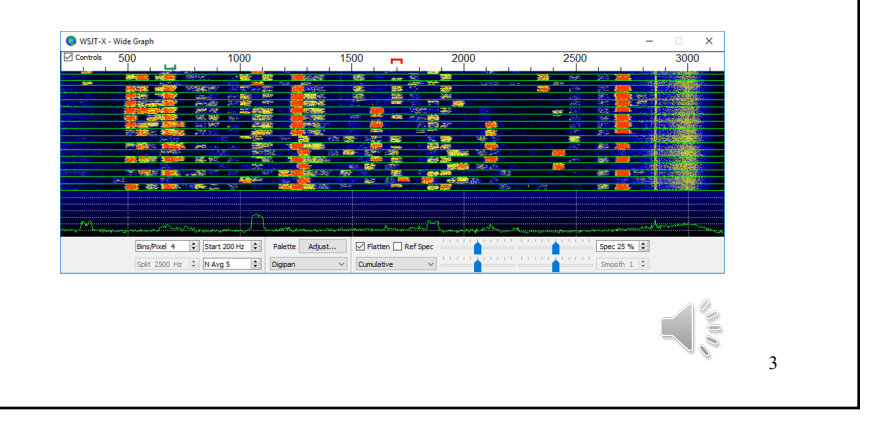

![](_page_1_Figure_5.jpeg)

## System Requirements

- SSB transceiver and antenna.
  - Frequency stability is important.
- Computer & monitor.
- Computer-to-radio interface for rig <u>control</u>.
- Computer-to-radio interface for <u>audio</u> I/O.
- Some means to synchronize the computer clock to UTC within 1 second.

5

• WSJT-X software.

![](_page_2_Figure_9.jpeg)

![](_page_3_Figure_1.jpeg)

![](_page_3_Figure_2.jpeg)

# Install the WSJT-X Software

- WSJT-X software (ver 2.4)
  - <u>https://physics.princeton.edu/pulsar/k1jt/wsjtx-2.4.0-win32.exe</u>
  - https://physics.princeton.edu/pulsar/k1jt/wsjtx-2.4.0win64.exe
  - Also available for Linux and MacOS
    - See the WS6JT website
    - https://physics.princeton.edu/pulsar/k1jt/wsjtx.html

9

![](_page_4_Figure_9.jpeg)

## Software Settings

- Launch WSJT-X and go to File:Settings
- There are eight tabs:
  - 1. General 5. Reporting
  - 2. Radio 6. Frequencies
  - 3. Audio 7. Colors
  - 4. Tx Macros 8. Advanced
- We only care about 1, 2, 3 and 5 for now.

11

11

| Statub Declais         My Call:       AE6PM/7       My Crid:       DN355X       AutoGrid       IARU Region:       All         Message generation for type 2 compound calsign holders:       Full call in Tx3       My personal choice are shown.         Display       Start new period decodes at top       Font       You might want to select Display         Display distage in miles       Decoded Text Font       Vou might want to select Display         Display distage in miles       Decoded Text Font       You might want to select Display         Show DXCC, grid, and worked-before status       Show principal prefix instead of country name       Monitor returns to last used frequency         Behavior       Enable VHF and submode features       Monitor returns to last used frequency       Allow Tx frequency changes while transmitting         Double-dick on call sets Tx enable       Single decode       Sigable Tx after sending 73       Decode after EME delay         Calling CQ forces Call Ist       Stor runaway       Transmissions. 4       Transmissions. 4         Wrub Off F 73       Periodic CW ID Interval:       Interval:       Interval:                                                                                                    | Settings     General Radio Audio Tx Macros Reporting Frequencies                                                                                                    | <ul> <li>? × Enter your call and<br/>maidenhead grid<br/>square.</li> </ul>                                                                                                    |
|----------------------------------------------------------------------------------------------------|----------------------------------------------------------------------------------------------------|----------------------------------------------------------------------------------------------------|
| Display       Start new period decodes at top       Font                                                                                                    | My Call: AE6PM/7 My Grid: DN355X AutoGrid IARU F<br>Message generation for type 2 compound callsign holders: Full call in Tx3                                                                                                    | egion: Al   My personal choice are shown.                                                                                                    |
| Behavior       Information off at startup       Information off at startup       Information off at startup         Monitor off at startup       Information off and submode features       Monitor neturns to last used frequency       Monitor returns to last used frequency       Monitor returns to last used frequency       Monitor neturns to last used frequency       Monitor neturns to last used frequency       Manitore       Moni | Display          Display         Start new period decodes at top         Øljank line between decoding periods         Display distance in miles         Øl zy messages to Rx frequency window         Show DXCC, grid, and worked-before status       Show principal prefix instructions | Font<br>Vecoded Text Font<br>Had of country name<br>You might want to<br>select <u>Display</u><br><u>distance in miles</u> . I<br>don't because I'm<br>operating from                                                                                                    |
| ▶ Double_click on call sets 1x enable                                                                                                    | Behavior Behavior Monitor off at startup Monitor returns to last used frequency Allow Tx frequency changes with                                                                                                    | Montana and the<br>miles will be from<br>die transmitting Saratoga.                                                                                                    |
|                                                                                                    | Double_cick on call sets 1x enable     Digable Tx after sending 73     Decode after EME delay     Calling CQ forces Call ist     Alternate F1-F6 bindings     Tx watd     CW ID after 73     Periodic C1                                                                                 | dog: 6 minutes 9<br>HID Interval: 6 9<br>HID Interval: 6 9<br>HID Interval: 7 9<br>HID Interval: 7 9<br>HID Interval: |

| General Radio Audio Tx Macros Re | eporting Frequencies Colors Advanced     | This is all about<br>controlling the radio |
|----------------------------------|------------------------------------------|--------------------------------------------|
| CAT Control                      | PTT Method                               |                                            |
| Serial Port: COM4                |                                          | Select your radio                          |
| Serial Port Parameters           | • CAT ORIS                               | from the Rig menu.                         |
| Baud Rate: 19200                 | Port: COM1                               | U                                          |
| bud rater 19200                  |                                          | These settings work                        |
|                                  | Transmit Audio Source                    | for me                                     |
| Data Bits Settings that contr    | eront/Mic                                | 101 1110.                                  |
| Default O Seven O Eight          |                                          | WSIT-X uses these                          |
| Stop Bits                        | Mode                                     | w SJ I-A uses these                        |
| Default Ong Two                  | ○ None ○ US <u>B</u> ● Data/P <u>k</u> t | the redic transmit                         |
|                                  |                                          |                                            |
|                                  | Split Operation                          | and receive                                |
| Default     One     None         | 🔿 None 💛 Rig 💿 Fake It                   | frequencies and                            |
| O XON/XOFF O Hardware            |                                          | PTT.                                       |
| Force Control Lines              |                                          |                                            |
| DTR: V RTS: V                    | Test CAT Test PTT                        |                                            |
|                                  |                                          | Be sure to use the                         |
|                                  |                                          | Test button to see if                      |
|                                  |                                          | you are in control. I                      |
|                                  |                                          | should turn green.                         |
|                                  | OK Caricei                               |                                            |

| Settings                                                                                                   | ? $\times$ This tab defines the                                                                                                    |
|----------------------------------------------------------------------------------------------------|----------------------------------------------------------------------------------------------------|
| General         Radio         Audio         Tx Macros         Reporting         Freque           Soundcard | noies     Colors     Advanced     sound I/O between       wono     wono     the PC and the radio<br>as well as some<br>unrelated directory<br>information.       Select     Choose selections |
| AzEl Directory<br>Location: C:/Users/Don Steinbach/AppData/Local/WSJT-X<br>Remember power settings by band | Select from the pulldown menu.                                                                                                    |
| Transmit Tune                                                                                              | PC microphone isn't<br>active. No barking<br>dog or other<br>extraneous noises<br>are allowed!                                                                                                |

| Settings                                                                                                    | ? >                                                                      | <                                                                                                    |
|----------------------------------------------------------------------------------------------------|--------------------------------------------------------------------------|----------------------------------------------------------------------------------------------------|
| General     Radio     Audio     Tx Macros       Logging     Prompt me to log QSO       Log automatically (contesting only)       Convert mode to RTTY       dt proprist to comments       Clear DX call and grid after logging       Network Services       Enable DSK Reporter Spotting       UDP Server:     127.0.0.1       UDP Server port number:     2237       Secondary UDP Server (deprecated) | Reporting       Frequencies       Colors       Advanced         Op Call: | <ul> <li>There are only two items of interest on this tab.</li> <li>The Logging prompt causes a reminder screen, with details of the contact, to pop up when the QSO has ended. You can then save it to the log.</li> <li><u>PSK Reporter can display on a map where your signal was support</u></li> </ul> |
| Enable logged contact ADJF broadcast Server name or IP address: 127.0.0.1 Server port number: 2333                                                                                                    | CK Cancel                                                                | heard.<br>https://pskreporter.inf                                                                                                    |

![](_page_7_Figure_3.jpeg)

![](_page_8_Figure_1.jpeg)

#### • Setting Tx levels:

1. Set the power output of the transmitter to 50% of normal.

2.Increase the PC audio output from zero until transmit output power is observed and ALC is just starting.

3.Reduce the audio level until the transmitter power drops 20%.

- ALC should be little or none when transmitting.
- Power output typically 30 watts more or less.

17

![](_page_8_Figure_10.jpeg)

![](_page_9_Figure_1.jpeg)

• Pay attention to WSJT-X bar graph

 Adjust receiver audio output level for 20-30 dB with no signal and 40-70 dB with signals present

19

![](_page_9_Figure_5.jpeg)

## Make a Contact

- Find a station calling CQ.
- Double-click on it.
- Your radio will transmit a predefined message at the next 15-second time slot.
  - Message will include just his callsign.
- If you're lucky, the other station will respond at the next 15-second time slot with your signal report.
- You respond with his signal report.

![](_page_10_Figure_9.jpeg)

![](_page_10_Figure_10.jpeg)

![](_page_11_Figure_1.jpeg)

![](_page_11_Figure_3.jpeg)

![](_page_12_Figure_1.jpeg)

See the remaining slides for more information.

![](_page_12_Figure_5.jpeg)

![](_page_13_Figure_1.jpeg)

<section-header><section-header><complex-block><text><text><text>

# FT8 Overview

- FT8 is one of <del>10</del> 11 digital communication modes developed by Joe Taylor, K1JT.
- Intended for weak-signal communication

   Capable of decoding signals below the local noise level.
- Uses predefined digital message content and known time slots for transmitting and receiving.

29

![](_page_14_Figure_7.jpeg)

# FT8 Overview (Cont'd)

- Decodes every signal present in the receiver passband during that time interval.
  - Displays on waterfall and in a list.
  - Click on the one you want to attempt to contact.
  - Software 'fills in the banks' and transmits predefined messages over the next n 15-second intervals, alternately receiving and transmitting.

31

| Where                                 | to find signals                            |
|---------------------------------------|--------------------------------------------|
| WSJT-X FT8 mo<br>select the following | ode will automatically<br>ing frequencies: |
| 1.840 MHz                             | 18.100 MHz                                 |
| 3.573 MHz                             | 21.074 MHz                                 |
| 7.074 MHz                             | 24.915 MHz                                 |
| 10.136 MHz                            | 28.074 MHz                                 |
| 14.074 MHz                            | 50.323 MHz                                 |
| • The instantaneou kHz above the di   | al frequency.                              |

# Automated Messages

- WSJT software automatically formats the messages
  - Software then knows what to expect to receive and how to respond.
- A free text message of up to 13 characters can be added.
- The total message payload is 77 bits.

33

![](_page_16_Figure_8.jpeg)

![](_page_17_Figure_1.jpeg)

![](_page_17_Figure_3.jpeg)

![](_page_18_Figure_1.jpeg)

![](_page_18_Figure_3.jpeg)

![](_page_19_Figure_1.jpeg)

- External sound card data mode interface
  - Rigblaster (West Mountain Radio) ~ \$70-\$300
  - SignaLink USB (Tigertronics) ~ \$130
  - MFJ (1204, 1275, 1279) ~ \$110 \$140
  - Digimode (xggcoms.com) ~ \$89
  - EasyDigi (audio isolation only, no processing, no USB, opto-isolated PTT) ~ \$10

- CAT Cables
  - RTSystems (<u>rtsystemsinc.com</u>) ~ \$30

![](_page_19_Figure_11.jpeg)

![](_page_20_Figure_1.jpeg)

![](_page_20_Figure_3.jpeg)

![](_page_21_Figure_1.jpeg)

| Standard Message Exchange [7.1]             |    |
|---------------------------------------------|----|
| He sends CQ                                 |    |
| You answer (by double-clicking on his line) |    |
| He sends your signal report                 |    |
| You send R plus his signal report           |    |
| He sends RRR                                |    |
| You send 73                                 |    |
| You send CQ                                 |    |
| He answers                                  |    |
| You send his signal report                  |    |
| He sends R plus your signal report          |    |
| You send RRR                                |    |
| He sends 73                                 |    |
|                                             | 44 |

Signal reports [7.1]
Signal reports are specified as signal-to-noise ratio (S/N) in dB, using a standard reference noise bandwidth of 2500 Hz.
On-Screen Controls [Chapter 10]
Explains all 8 of the menu buttons across the top, the row of buttons 11 across the middle (FT8 doesn't use Clear Avg), the boxes at the lower left, lower center and lower right, and the status bar at the bottom.
The explanations of the 8 menu buttons leave a lot to be desired.

![](_page_22_Figure_4.jpeg)

![](_page_23_Figure_1.jpeg)